## 【電話履歴解析システム】操作説明書

| 作 |   | 成 |   | 者 | 松本篤佳      |
|---|---|---|---|---|-----------|
| 作 |   | 成 |   | 日 | 2019年5月8日 |
| 最 | 終 | 更 | 新 | 日 | 2019年7月9日 |

## 上部タブの詳細について

・「<」…前(前日、前週、前月、前年)へ移動 「>」…後(翌日、翌週、翌月、翌年)へ移動

※月単位の検索に関しては20日締め、年単位の検索に関しては3月21日集計開始

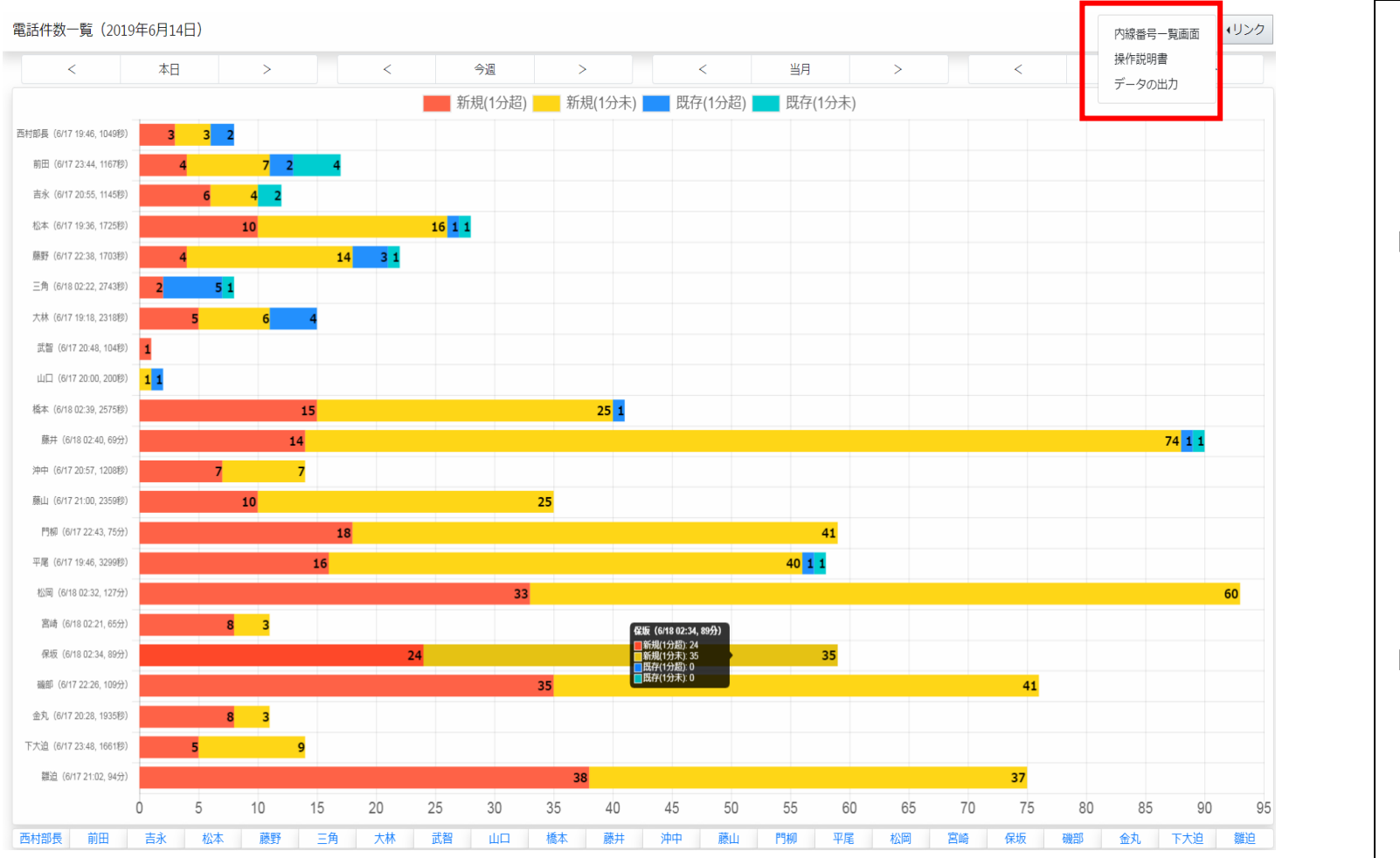

各種リンク(赤枠部分)の詳細について

- ・「内線番号一覧画面」…履歴の集計対象となる内線番号の一覧を表示(詳細:4ページ)
- ・「操作説明書」…本書へのリンク

2

・「データの出力」…上部タブにて指定された範囲の履歴詳細データを出力

※出力対象項目一覧…担当者、合計電話回数、総電話時間、1件あたりの電話時間、1時間あたりの電話時間、

新規顧客(1分以上)、新規顧客(1分未満)、既存顧客(1分以上)、既存顧客(1分未満)、アポ数、時設数、外出時間

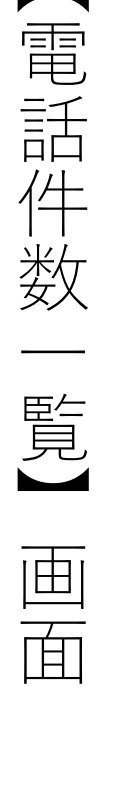

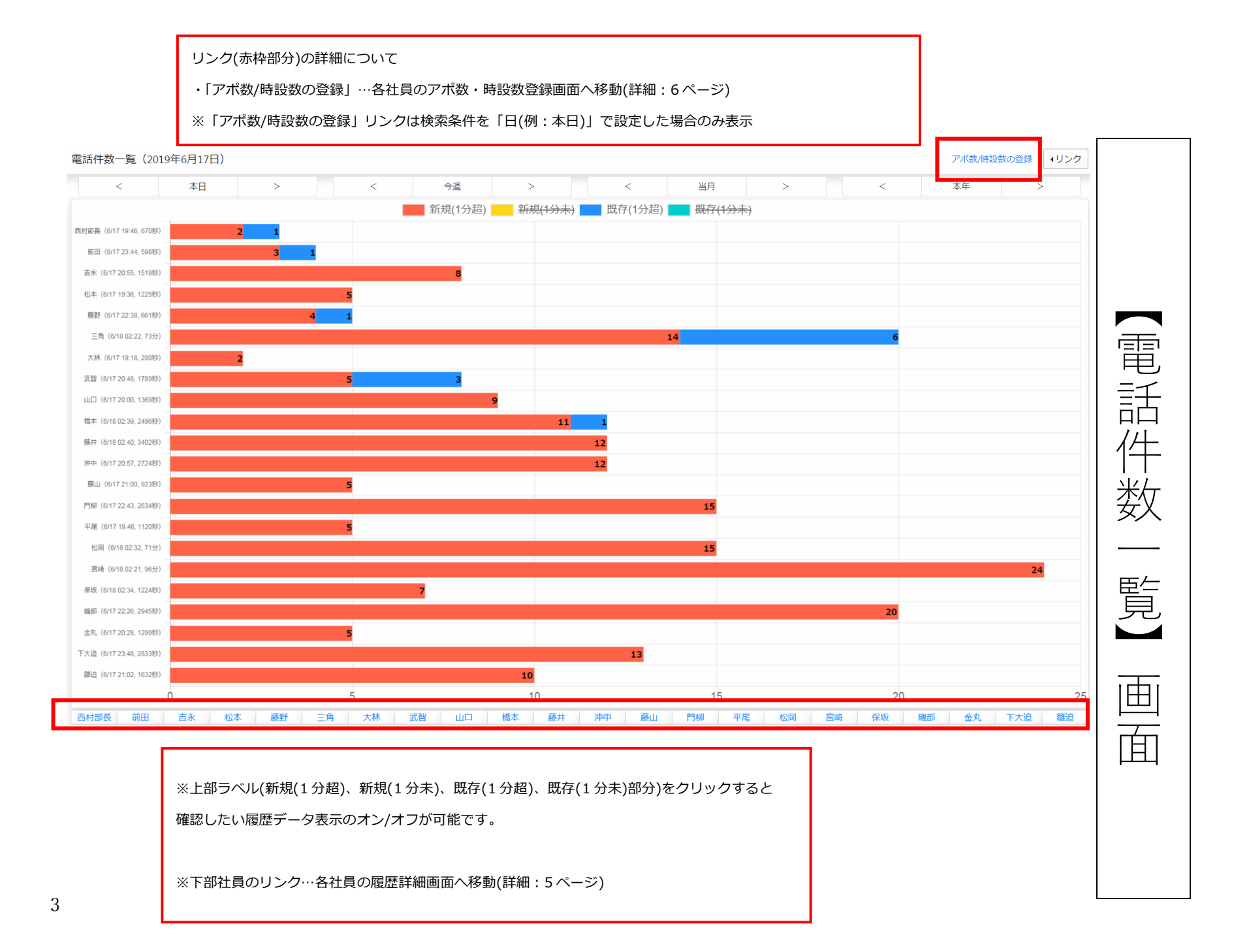

各種リンク(赤枠部分)の詳細について

- ・「TOP 画面」…「電話件数-覧画面」へ遷移(詳細:2 ページ)
- ・「操作説明書」…本書へのリンク

| 内線番号の一覧 | TOP画面 | ・リンク  |  |    |
|---------|-------|-------|--|----|
| 内線番号    | 担当者   | 操作説明書 |  |    |
| 228     | 西村部長  |       |  |    |
| 265     | 管理    |       |  |    |
| 263     | 中野    |       |  |    |
| 222     | 沖中    |       |  | 一大 |
| 260     | 山之城   |       |  |    |
| 240     | 吉永    |       |  | 兪  |
| 227     | 松岡    |       |  | Ŧ  |
| 217     | 橋本    |       |  | 田  |
| 500     | FAX   |       |  |    |
| 241     | 平尾    |       |  |    |
| 230     | 保坂    |       |  |    |
| 262     | 猿渡    |       |  |    |
| 211     | 前田    |       |  |    |
| 221     | 藤井    |       |  | 〕覓 |
|         |       |       |  |    |

画面

電話履歴解析の集計対象一覧(内線番号、担当者の名前)を表示する画面

各種リンク(赤枠部分)の詳細について

・「TOP 画面」…「電話件数一覧画面」へ遷移(詳細:2 ページ)

・「操作説明書」…本書へのリンク

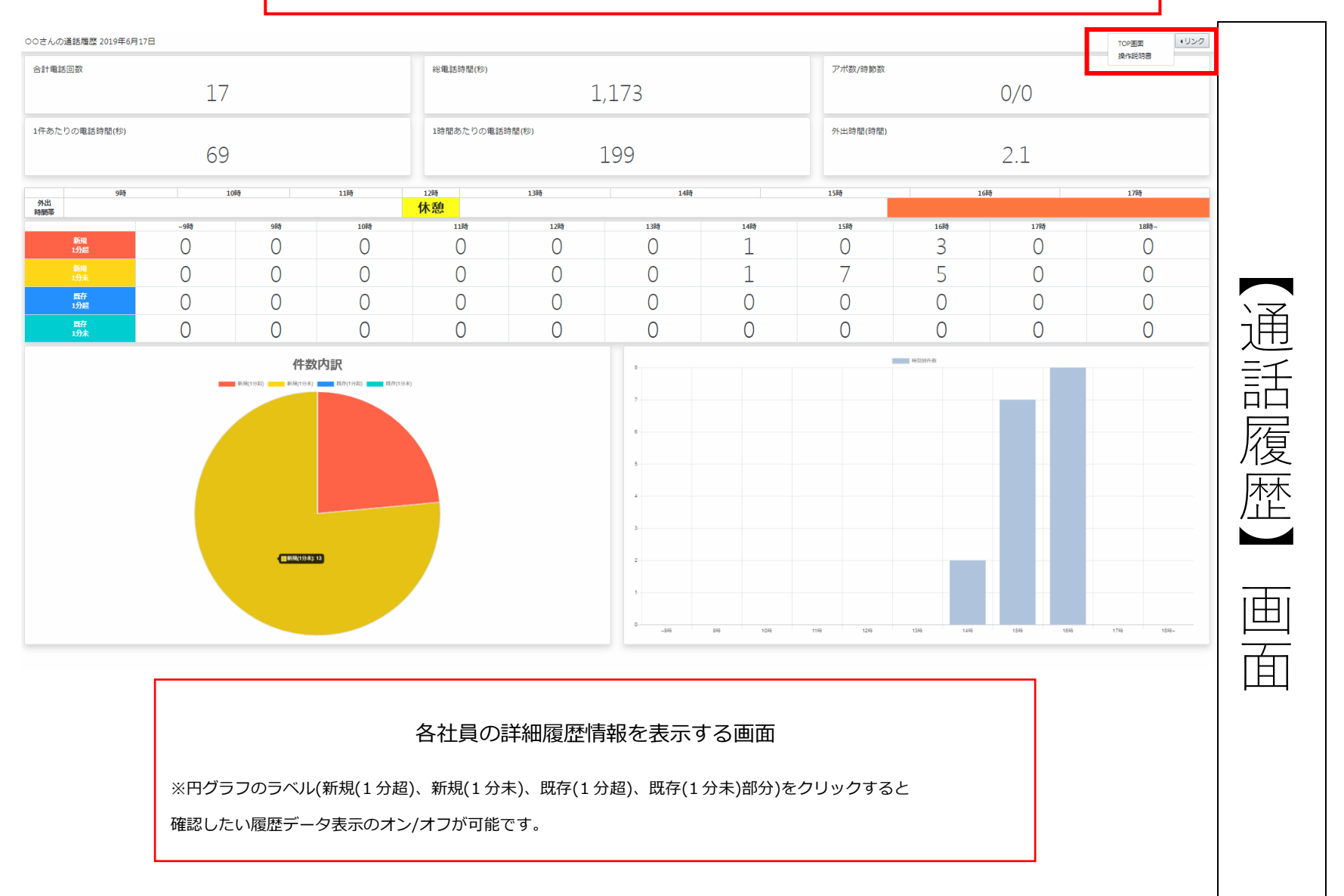

5

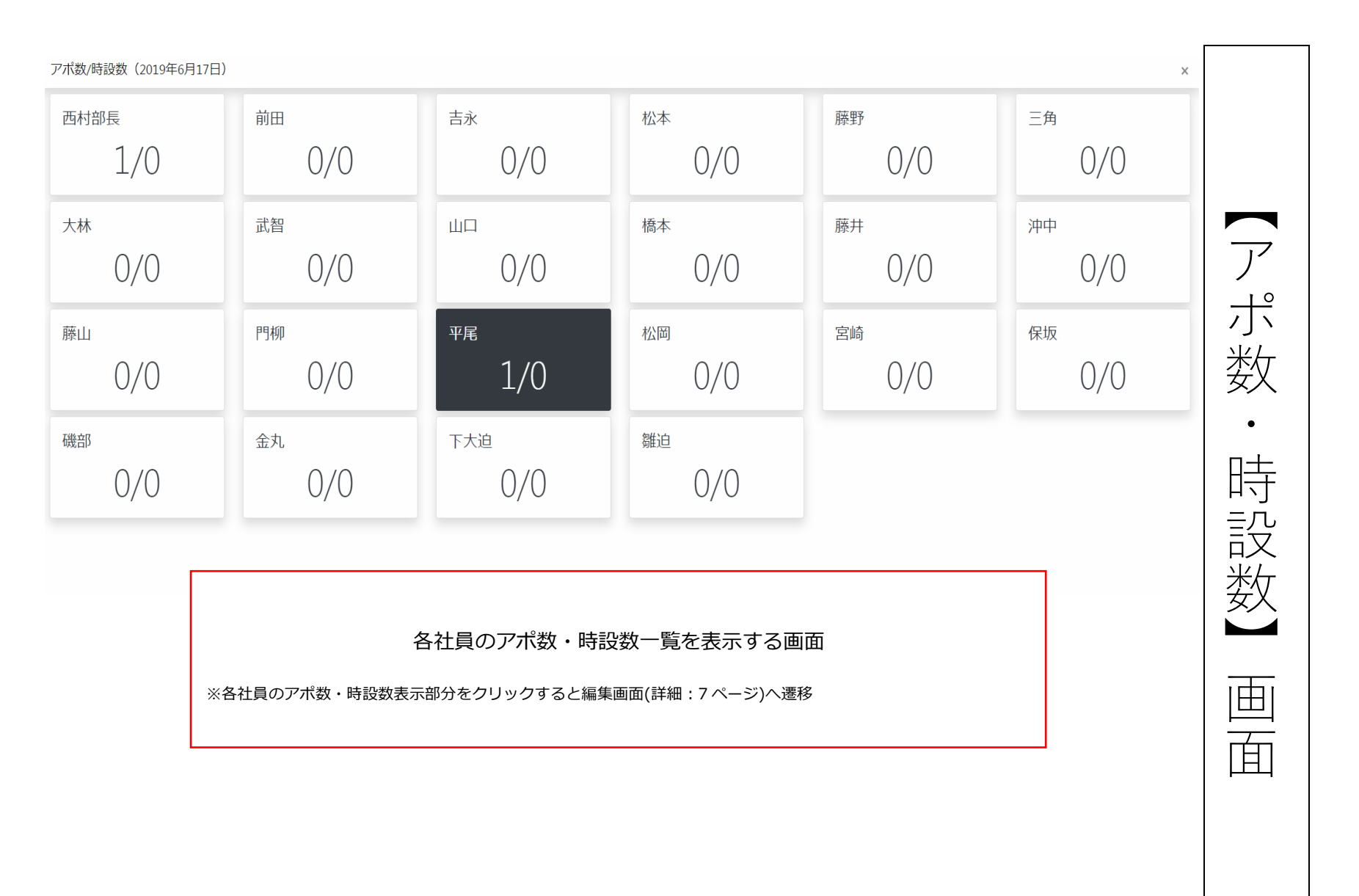

| アポ数/時設数(2019年6月17日   | 日)           | 平尾1/0                    | ×                                    |              | ×                    |     |
|----------------------|--------------|--------------------------|--------------------------------------|--------------|----------------------|-----|
| 西村部長                 | 前田           | 吉永 アポ数:                  | /0                                   | 藤野           | 三角                   |     |
| 1/0                  | 0/0          | 07 1 時設数:                | / 0                                  | 0/0          | 0/0                  |     |
| <sup>大林</sup><br>0/0 | 武智 0/0       | ш¤                       | じる 変更を保存                             | 藤#<br>0/0    | <sup>沖中</sup> 0/0    | プポ  |
| 藤山<br>0/0            | 門柳 0/0       | 平尾<br>1/0                | 松岡 0/0                               | 宮崎 0/0       | <sub>保坂</sub><br>0/0 | 数   |
| 磯部<br>0/0            | 金丸<br>0/0    | 下大迫<br>0/0               | 雛迫<br>0/0                            |              |                      | 時設  |
|                      |              |                          |                                      |              |                      | 数   |
|                      | ※各社員のアポ数・時設数 | 各社員のアポ数<br>を入力後、「変更を保存」7 | ・時設数を編集する<br><sup>ボタンをクリックすること</sup> | 画面<br>で保存可能。 |                      | 編集画 |
| I                    |              |                          |                                      |              | ]                    | 面   |

| <                    | 本日    | >    | <     |      | 今週        | >        |          | <     |         | 当月     |     | >    |     | <    | 本年   |     | >          |    |
|----------------------|-------|------|-------|------|-----------|----------|----------|-------|---------|--------|-----|------|-----|------|------|-----|------------|----|
|                      |       |      |       | -    | 新規(1分詞    | 超) 新     | 規(1分未) 📕 | 既存(1分 | 超) 🗾 既行 | 字(1分未) |     |      |     |      |      |     |            |    |
| 専 (0/17 10:40, 0秋)   |       |      |       |      |           |          |          |       |         |        |     |      |     |      |      |     |            |    |
|                      |       |      |       |      |           |          |          |       |         |        |     |      |     |      |      |     |            |    |
| 图 (6/17 23:44, 0秒)   |       |      |       |      |           |          |          |       |         |        |     |      |     |      |      |     |            |    |
| 余(8/17 20:55, 0秒)    |       |      |       |      |           |          |          |       |         |        |     |      |     |      |      |     |            |    |
| (6/17 19:36, D≹)     |       |      |       |      |           |          |          |       |         |        |     |      |     |      |      |     |            |    |
|                      |       |      |       |      |           |          |          |       |         |        |     |      |     |      |      |     |            |    |
| 時 (6/17 22:38, 0代)   |       |      |       |      |           |          |          |       |         |        |     |      |     |      |      |     |            |    |
| 陶 (6/18 02:22, 0秒)   |       |      |       |      |           |          |          |       |         |        |     |      |     |      |      |     |            |    |
| 林(6/17 19:18, ロモリ)   |       |      |       |      |           |          |          |       |         |        |     |      |     |      |      |     |            |    |
| 曾(6/17 20:48, 0秒)    |       |      |       |      |           |          |          |       |         |        |     |      |     |      |      |     |            |    |
| (6/17 20:00 (BP)     |       |      |       |      |           |          |          |       |         |        |     |      |     |      |      |     |            |    |
|                      |       |      |       |      |           |          |          |       |         |        |     |      |     |      |      |     |            |    |
| 家: (6/18 02:39, 0夜り) |       |      |       |      |           |          |          |       |         |        |     |      |     |      |      |     |            |    |
| 電(6/17 19:46. 0秒)    |       |      |       |      |           |          |          |       |         |        |     |      |     |      |      |     |            |    |
| 間 (6/18 02:32, 0秒)   |       |      |       |      |           |          |          |       |         |        |     |      |     |      |      |     |            |    |
| 時 (6/18 02:21, 0授)   |       |      |       |      |           |          |          |       |         |        |     |      |     |      |      |     |            |    |
| 版 (6/18 02:34, 0世)   |       |      |       |      |           |          |          |       |         |        |     |      |     |      |      |     |            |    |
|                      |       |      |       |      |           |          |          |       |         |        |     |      |     |      |      |     |            |    |
| 節 (6/17 22:26, 0使)   |       |      |       |      |           |          |          |       |         |        |     |      |     |      |      |     |            |    |
| 乳 (6/17 20:28, 0長)   |       |      |       |      |           |          |          |       |         |        |     |      |     |      |      |     |            |    |
| (6/17 23:48, 0≹9)    |       |      |       |      |           |          |          |       |         |        |     |      |     |      |      |     |            |    |
| 直 (6/17 21:02, 0秒)   |       |      |       |      |           |          |          |       |         |        |     |      |     |      |      |     |            |    |
| 0                    |       |      |       |      |           |          |          |       |         |        |     |      |     |      |      |     |            | 5  |
| 村部長 前田               | 吉永 松本 | 藤野   | 角大林   | 武智   | щ         | 橋本       | 藤井       | 沖中    | 藤山      | P9490  | 平尾  | 松岡   | 宮崎  | 保坂   | 磯部 金 | 치 자 | 3 <u>8</u> | 難迫 |
| •                    | •     | •    | •     | •    | •         | •        | •        | •     | •       | •      | •   | •    | •   | •    | •    | •   |            | •  |
|                      |       |      |       |      |           |          |          |       |         |        |     |      |     |      |      |     |            |    |
|                      |       |      |       |      |           |          |          |       |         |        |     |      |     |      |      |     |            |    |
|                      |       |      |       |      |           |          |          |       |         |        |     |      |     |      |      |     |            |    |
|                      |       |      |       |      |           |          |          |       |         |        |     |      |     |      |      |     |            |    |
|                      |       |      |       |      |           |          |          |       |         |        |     |      |     |      |      |     |            |    |
|                      |       |      |       |      |           |          |          |       |         |        |     |      |     |      |      |     |            |    |
|                      | 検索    | 条件が当 | 伯の場合  | のみ、  | 各社員!      | リンク      | の下部      | にチェ   | ックボ     | ックス    | が表示 | ₹(上図 | の赤枠 | '部分) |      |     |            |    |
|                      |       |      |       |      |           |          |          |       |         |        |     |      |     | ,    |      |     |            |    |
|                      | ※チェック | ボックス | が白の場合 | は「内勤 | り、緑色      | の場合      | は「外      | 出中」と  | として取    | り扱われ   | າວ. |      |     |      |      |     |            |    |
|                      |       |      |       | -    | = //L-¥/L | EF 1 × · | <b></b>  |       |         |        |     |      |     |      |      |     |            |    |
|                      | ※「外出中 | 」の社員 | については | 電詰履歴 | ≦件数の⁻     | 一覧が      | フラフに     | _表示さ  | れない。    |        |     |      |     |      |      |     |            |    |
|                      |       |      |       |      |           |          |          |       |         |        |     |      |     |      |      |     |            |    |
|                      |       |      |       |      |           |          |          |       |         |        |     |      |     |      |      |     |            |    |
|                      | -     |      |       |      |           |          |          |       |         |        |     |      |     |      |      |     |            |    |

8

| 00さんの通話履歴 2019年7月9                            | B                              |                                                |                                               |                                                  |                                            |                                                    |         |                  |         |      | ・リンク     |     |  |
|-----------------------------------------------|--------------------------------|------------------------------------------------|-----------------------------------------------|--------------------------------------------------|--------------------------------------------|----------------------------------------------------|---------|------------------|---------|------|----------|-----|--|
| 合計電話回数         総電話時間(%)           〇         〇 |                                |                                                |                                               |                                                  | 0                                          |                                                    | アポ数/時節数 | 10/5             |         |      |          |     |  |
| 1件あたりの電話時間(秒)                                 |                                |                                                | 1時間あたりの間                                      | 話時間(秒)                                           | 0                                          |                                                    | 外出時間(時間 | 今山時間(時間)<br>3.7  |         |      |          |     |  |
| 9時<br>外出                                      | 1                              | 10月                                            | 11時                                           | 12時<br>休憩                                        | 1389                                       | 14時                                                |         | 15時              | 16時     |      | 17時      |     |  |
| 新規                                            | ~9時                            | 9時                                             | 10時                                           |                                                  | 12時                                        | 13時                                                | 14時     | 15時              | 1689    | 17時  | 18時~     |     |  |
| 1分超<br>新規<br>1公士                              | 0                              | 0                                              | 0                                             | 0                                                | 0                                          | 0                                                  | 0       | 0                | 0       | 0    | 0        |     |  |
| 120米<br>既存<br>1分部                             | 0                              | 0                                              | 0                                             | 0                                                | 0                                          | 0                                                  | 0       | 0                | 0       | 0    | 0        |     |  |
| 既存<br>1分未                                     | 0                              | 0                                              | 0                                             | 0                                                | 0                                          | 0                                                  | 0       | 0                | 0       | 0    | 0        |     |  |
|                                               |                                |                                                |                                               |                                                  |                                            | 63<br>64<br>63<br>63<br>63<br>63<br>64<br>64<br>65 |         |                  |         |      |          | 管理】 |  |
|                                               | 検索<br>外出<br>※外出<br>※12<br>※1 E | を条件が日<br>時間帯はス<br>出時間が1<br>:00~13:00<br>日中外出状態 | 指定の場合<br>オレンジ色<br>時間以上の域<br>0 は休憩時間<br>態が変化した | るのみ、各社<br>で表示される<br>易合を集計対撃<br>引とし、集計対<br>いった場合、 | 員履歴詳細情<br>る。<br>象とする。<br>対象から外され<br>集計対象外と | 青報に外出時 <br>る。<br>なる。(例:休                           | 間の一覧テ・  | ーブルが表え<br>象外となる) | 示(上図の赤柏 | ⊶部分) | 179 198. | 覧表示 |  |